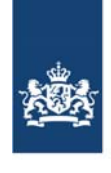

Rijksinstituut voor Volksgezondheid en Milieu Ministerie van Volksgezondheid, Welzijn en Sport

MJA/MEE sectorbedrijven

A. van Leeuwenhoeklaan 9 3721 MA Bilthoven Postbus 1 3720 BA Bilthoven www.rivm.nl

KvK Utrecht 30276683

informatiepuntwvl@rws.nl

**Ons kenmerk** E221017a/22001

Betreft Beëindiging MJA- en MEE-monitoring en Addendum MEE-monitoring en verwijdering van gegevens uit het e-MJV met ingang van 2023

18 oktober 2022

Geachte relatie,

Datum

Het MJA3-convenant en het reguliere MEE-convenant zijn sinds 1 januari 2021 afgelopen. Er heeft voor beide convenanten over verslagjaar 2021 geen monitoring meer plaatsgevonden. Het Addendum MEE is sinds 1 januari 2022 afgelopen en hiervoor heeft dit jaar voor de laatste keer de monitoring plaatsgevonden (over verslagjaar 2021).

## Inzage in MJA- en MEE-monitoring-, Addendum MEE-monitoring- en EEP-module van historische verslagjaren

Met ingang van kalenderjaar 2023 worden alle historische MJA- en reguliere MEE-monitoring-, Addendum MEE-monitoring- en EEP-gegevens uit het e-MJV verwijderd. Tot die tijd blijven in het e-MJV zowel de modules 'MJA- en MEE-monitoring' en 'Addendum MEE-monitoring' als de 'EEP'-module voor alle historische verslagjaren ter inzage beschikbaar. U heeft voor deze modules daarom gedurende het gehele kalenderjaar 2022 LEES-rechten.

Met deze rechten is het ook mogelijk alle historische data van de eerdergenoemde modules voor eigen dossiervorming te downloaden via de besloten website van het e-MJV. De navolgende instructie geeft hierover verdere uitleg.

## Instructie data-export MJA/MEE-monitoringmodule, Addendum MEE-monitoringmodule of EEP-module

- Ga naar het onderdeel 'Verslagen in tabelvorm' op de besloten website van het e-MJV.
- Volg onderstaande stappen, zoals ook getoond op de schermafbeelding:
  - 1. Selecteer de module 'MJA- en MEE-monitoring', 'Addendum MEEmonitoring' of 'EEP'.
  - 2. Kies het voor u van toepassing zijnde convenant (MJA of MEE). De keuze voor het juiste convenant blijkt uit de beschikbaarheid van een MJA-/MEE-sector. Voor de module Addendum MEE-monitoring is uiteraard het MEE-convenant van toepassing.
  - 3. Selecteer de MJA-/MEE-sector.
  - 4. Klik op de bedrijfsnaam in het veld 'Bedrijfsnaam'.

- 5. Zet het veld 'Jaar' op 'Alle jaren' om de monitoringsgegevens van alle verslagjaren te exporteren.
- 6. Klik op de knop 'Exporteer'. Hiermee worden de gegevens in de vorm van CSV-bestanden klaargezet om te downloaden.

| Startpagina                                                               | Verslagen in tabelvor                                                                                                    | m                     |                                                                                               |        |
|---------------------------------------------------------------------------|----------------------------------------------------------------------------------------------------|-----------------------|-----------------------------------------------------------------------------------------------|--------|
| naar IPPC                                                                 | Op deze pagina kunt u databasegegevens als csv-bestanden opvragen op basis van diverse selectiemogelijkheden.<br>Het kan zijn dat bepaalde informatie niet beschikbaar is. Eventuele oorzaken:                                                                                                    |                       |                                                                                               |        |
| Applicatie                                                                |                                                                                                    |                       |                                                                                               |        |
| Nieuws                                                                    | <ul> <li>De opgevraagde gegevens zijn nog niet ingevoerd in de e-MIV-applicatie.</li> <li>Een e-MIV-module is niet definitief gepubliceerd.</li> <li>Bij het opvragen van een grote hoeveelheid aan actuele gegevens kan het voorkomen dat het aanmaken van de dataset meer tijd in beslag neemt dan beschikbaar is gesteld. Er volgt dan een time-outmelding. De verslagen zullen echter wel worden aangemaakt en zijn te bekijken door op een later tijdstip nogmaals deze pagina te benaderen.</li> <li>Een alternatief voor het downloaden van actuele gegevens is het downloaden van recente gegevens. Deze worden 's</li> </ul> |                       |                                                                                               |        |
| Start e-MJV-applicatie                                                    |                                                                                                    |                       |                                                                                               |        |
| Wijzigingen per versie                                                    |                                                                                                    |                       |                                                                                               |        |
| PRTR onder drempel                                                        |                                                                                                    |                       |                                                                                               |        |
| Test browser performance                                                  |                                                                                                    |                       |                                                                                               |        |
| Rapportage                                                                | nachts klaargezet. Het download                                                                                                    | en van deze csv's nee | mt veel minder tijd in beslag.                                                                |        |
| Toon procesvoortgang                                                      | Indien u vragen heeft kunt u con                                                                                                    | tact opnemen met de   | e-MJV-helpdesk.                                                                               |        |
| Download procesvoortgang                                                  |                                                                                                    |                       |                                                                                               |        |
| Verslagen in tabelvorm                                                    | Module                                                                                                    | 1                     | MJA- en MEE-monitoring                                                                        | ~      |
| MJA- en MEE-rapporten                                                     | Convenant                                                                                                    | 2                     | ALM                                                                                           | ~      |
|                                                                           | MJA-/MEE-sector                                                                                                    | 3                     | 0101 Chemische industrie                                                                      | ~      |
| Tools                                                                     | Provincie                                                                                                    |                       | LIMBURG                                                                                       | ~      |
| Gekoppelde bestanden                                                      | Bedrijfsmodel                                                                                                    |                       | 04 Chemische industrie                                                                        | ~      |
| Vertrouwelijkheid                                                         | Bedrijfsgroep                                                                                                    |                       | 07 Chemische industrie                                                                        | ~      |
| Beheer                                                                    | Bedrijfscode (NIC)                                                                                                    |                       |                                                                                               | - ·    |
| Beheer                                                                    |                                                                                                    |                       |                                                                                               | ~      |
| Beheer<br>Accountbeheer                                                   | Bedrijfsnaam                                                                                                    | 4                     |                                                                                               |        |
| Beheer<br>Accountbeheer                                                   | Bedrijfsnaam<br>EEP-periode                                                                                                    | 4                     | Alle EEP-periodes                                                                             | ~      |
| Beheer<br>Accountbeheer<br>e-MJV-Helpdesk                                 | Bedrijfsnaam<br>EEP-periode<br>Jaar                                                                                                    | 4                     | Alle EEP-periodes                                                                             | ~      |
| Beheer<br>Accountbeheer<br>e-MJV-Helpdesk<br>b Helpdesk                   | Bedrijfsnaam<br>EEP-periode<br>Jaar<br>Exportvariant                                                                                                    | 4                     | Alle EEP-periodes<br>Alle Jaren ✓<br>Recente gegevens                                         | ×      |
| Beheer<br>Accountbeheer<br>e-MJV-Helpdesk<br>Helpdesk<br>Mutatieformulier | Bedrijfsnaam<br>EEP-periode<br>Jaar<br>Exportvariant                                                                                                    | 4                     | Alle EEP-periodes Alle jaren  Recente gegevens Mendider alle cañvectoerde bester              | ~      |
| Beheer<br>Accountbeheer<br>e-MJV-Helpdesk<br>Helpdesk<br>Mutatieformulier | Bedrijfanaam<br>EEP-periode<br>Jaar<br>Exportvariant<br>Exporteer 6                                                                                                    | 4<br>5                | Alle EEP-periodes<br>Alle jaren 💙<br>Recente gegevens<br>Verwijder alle geëxporteerde bestand | ♥<br>♥ |

Verslagen in tabelvormscherm van de besloten e-MJV website met de mogelijkheid tot het exporteren van geselecteerde MJA/MEE-data.

- Vervolgens kunnen alle MJA-/MEE-/Addendum-MEE-gerelateerde exportbestanden worden gedownload. De exportbestanden corresponderen met de subschermen uit de module MJA- en MEE-monitoring of de module Addendum MEE-monitoring. MJA-bedrijven vinden hun energiezorggegevens in de 'overig'-csv.

- U downloadt de gegevens door op de hyperlinks te klikken en de bestanden vervolgens op te slaan op uw pc. Let erop dat elke link verwijst naar een apart onderdeel van de desbetreffende module en dus unieke informatie bevat. De CSV-bestanden kunt u (ook) met Excel openen.

Datum 18 oktober 2022

**Ons kenmerk** E221017a/21001 De module MJA- en MEE-monitoring is succesvol geëxporteerd.

| Module                 | Bestandsnaam                             | Exporttijdstip     |
|------------------------|------------------------------------------|--------------------|
| MJA- en MEE-monitoring | MJA_s0101_b04_algemene_gegevens.csv      | 8-10-2021 15:28:02 |
| MJA- en MEE-monitoring | MJA_s0101_b04_basisgegevens.csv          | 8-10-2021 15:28:03 |
| MJA- en MEE-monitoring | MJA_s0101_b04_energie.csv                | 8-10-2021 15:28:03 |
| MJA- en MEE-monitoring | MJA_s0101_b04_energie_mee_eigen.csv      | 8-10-2021 15:28:04 |
| MJA- en MEE-monitoring | MJA_s0101_b04_energie_wkk_totalen.csv    | 8-10-2021 15:28:03 |
| MJA- en MEE-monitoring | MJA_s0101_b04_energie_wkk_verbruik.csv   | 8-10-2021 15:28:03 |
| MJA- en MEE-monitoring | MJA_s0101_b04_invloedsfactoren.csv       | 8-10-2021 15:28:04 |
| MJA- en MEE-monitoring | MJA_s0101_b04_maatregelen_details.csv    | 8-10-2021 15:28:04 |
| MJA- en MEE-monitoring | MJA_s0101_b04_maatregelen_totalen.csv    | 8-10-2021 15:28:04 |
| MJA- en MEE-monitoring | MJA_s0101_b04_overig.csv                 | 8-10-2021 15:28:03 |
| MJA- en MEE-monitoring | MJA_s0101_b04_prestatiematen_details.csv | 8-10-2021 15:28:03 |
| MJA- en MEE-monitoring | MJA_s0101_b04_prestatiematen_totalen.csv | 8-10-2021 15:28:03 |
| MJA- en MEE-monitoring | MJA_s0101_b04_resultaten.csv             | 8-10-2021 15:28:04 |

Datum 18 oktober 2022

Ons kenmerk E221017a/21001

Overzicht van downloadbare bestanden in csv-format met daarin data uit de MJA/MEE-modules van het e-MJV.

Wij hopen u hiermee voldoende duidelijkheid te hebben verschaft over de beëindiging van de MJA- en MEE-monitoring en Addendum MEEmonitoring, en het downloaden van de door u hiervoor ingevoerde gegevens. Voor algemene vragen over de beëindiging kunt u terecht bij de afdeling Klantcontact van RVO, via telefoonnummer 088 042 42 42 en/of via <u>https://www.rvo.nl/onderwerpen/over-rvo/contact</u>. Voor specifieke vragen over het exporteren van gegevens uit het e-MJV verwijzen we u graag naar de helpdesk voor het e-MJV, het Informatiepunt WVL van Rijkswaterstaat, via telefoonnummer 088-797 71 02 en/of via het e-mailadres informatiepuntwvl@rws.nl.

Met vriendelijke groet,

e-MJV-team Emissieregistratie RIVM